# HƯỚNG DẪN CÁCH ĐĂNG KÝ THỰC HIỆN CHUYÊN ĐỀ

#### 1. Bước 1:

Học viên trang http://pgm.hcmute.edu.vn

- Chọn nút Đăng nhập
- Chọn nút G+Google(đăng nhập bằng google)
- Nhập địa chỉ email (trong danh sách email đính kèm)
- Nhập mật khẩu của email trên

| <ul> <li>Wot secure   pgm.ncmute.edu.vn/#/nom</li> </ul>      | 2                       |                                                |                                                                                                    | 24 Y       |
|---------------------------------------------------------------|-------------------------|------------------------------------------------|----------------------------------------------------------------------------------------------------|------------|
| TRUVING DAI HOC<br>SU PHẠM KŸ THUẬT TP. HỜ CHÍ MINH<br>HCMUTE | Giảng Viên Liên Hệ      |                                                |                                                                                                    | Đăng Nhập  |
|                                                               | A                       |                                                | Indelige                                                                                                    |            |
|                                                               | Da Da                   | ăng Nhập Đăng Ký                               | ×                                                                                                    |            |
|                                                               |                         | Đăng nhập bằng tài khoản của                   | a PDT cấp                                                                                                    |            |
|                                                               | Emai                    | il<br>180611@student.hcmute.edu.vn             |                                                                                                    |            |
|                                                               | Mật l                   | khấu                                           |                                                                                                    |            |
|                                                               |                         |                                                |                                                                                                    | AN ALEGRAN |
|                                                               | Quên                    | liên thị mặt khâu<br>n mật khẩu   Đối mật khẩu | Price of the second                                                                                                    |            |
| This Part of the                                              |                         | Đăng nhập                                      | 2 de la como de la como de la com |            |
|                                                               |                         | G+ Google                                      |                                                                                                    |            |
|                                                               | the state of the second |                                                | and the second                                                                                                    |            |

- 2. Bước 2: Sau khi đăng nhập thành công
  - Chọn Đề tài của tôi
  - Tại mục Chuyên đề thạc sĩ/ Chọn Chuyên đề đăng ký
  - Chọn Nút Đăng ký (màu xanh như hình)

| HCMUTE<br>HCMUTE<br>HCMUTE                           | <b>T TP. Hồ CH</b><br>nnology and Ec | Giảng Việ                     | ên đề tài của tôi Liên Hệ               |      |                 |              |                   | @ Vũ Đình I | Dạt      |
|------------------------------------------------------|--------------------------------------|-------------------------------|-----------------------------------------|------|-----------------|--------------|-------------------|-------------|----------|
|                                                      |                                      |                               | 2/1/1                                   | 1111 |                 |              |                   |             |          |
| 倄 > Danh sách đề tài c                               | ủa tôi                               |                               |                                         |      |                 |              | ~                 |             |          |
| Chuyên diê Thạo cĩ                                   | CHUYÉ                                | ÈN ĐỀ THẠC SĨ                 |                                         |      |                 | Ch           | iọn nút đăng l    | v)          | Đăng ký  |
| 🖍 Chuyên đề đăng ký                                  | Đợt đăn                              | g ký                          |                                         |      |                 |              |                   |             |          |
|                                                      | Đăng ký                              | i chuyên đề K.19A (ĐK: 27/8 - | 8/9/2019) (GVHD chấm:1/12 - 27/12/2019) | v    |                 |              |                   |             |          |
| <ul> <li>Luạn van Thạc sĩ</li> <li>Đề tài</li> </ul> | STT                                  | HỌC VIÊN                      | TÊN CHUYÊN ĐỀ                           | C    | GVHD            | GVHD<br>Chấm | TG ÐỊA<br>ÐIỂM BV | ÐIỂM BV     | TRẠNG TH |
|                                                      |                                      |                               |                                         |      | Chưa có dữ liệu |              |                   |             |          |

- 3. Bước 3: Nhập đầy đủ các thông tin sau
  - Tên chuyên đề (bắt buộc)

- Cán bộ hướng dẫn (bắt buộc)
- Cán bộ đồng hướng dẫn (nếu có thì chọn)
- Copy nội dung file "Tóm tắt định hướng nghiên cứu"
- Bấm nút Lưu lại (đã bấm lưu là không thể chỉnh sửa/thay đổi)

| CHUYÊN ĐỀ THẠC SĨ                                                                            |                    |                           |            |             | ×            |
|----------------------------------------------------------------------------------------------|--------------------|---------------------------|------------|-------------|--------------|
| Chuyên ngành *                                                                               |                    | Khóa *                    |            | MSHV *      | 1            |
| 8140101 - Giáo dục học                                                                       |                    | CHCQ2023                  |            | 2340211     |              |
| Tên chuyên đề theo hướng ứng dụng *                                                          |                    |                           |            |             |              |
| Tên chuyên đề                                                                                |                    |                           |            |             |              |
| Tên đề tài bắt buộc nhập                                                                     |                    |                           |            |             |              |
| Chủ nhiệm ngành *                                                                            | Cán bộ hướng dẫn * |                           | Cán bộ ĐỒN | G hướng dẫn |              |
| PGS.TS. Bùi Văn Hồng Nhập họ tên GVHD để tìm                                                 |                    | ▼ Nhập họ tên GVHD để tìm |            |             | •            |
| Đề cương *                                                                                   |                    |                           |            |             |              |
| Source Format • Font                                                                         | • Size •           |                           |            |             |              |
| B I ∐ ab∈ x, x <sup>2</sup> <u>A</u> - <sup>a</sup> <u>Z</u> - <sup>b</sup> <sub>2</sub> = = | = = = 🖶 😤          | 🛋 🛅 🖬 Ω 🙂 👫               | ab ?       |             |              |
| Copy file tóm tắt định hướng nghiên cứ                                                       | u vào đây          |                           |            |             |              |
|                                                                                              |                    |                           |            |             |              |
|                                                                                              |                    |                           |            |             |              |
|                                                                                              |                    |                           |            | 🗙 Hủy B     | ið 🗸 Lưu lại |

## Kiểm tra tình trạng đăng ký:

Trạng thái (như hình): đã hoàn thành đăng ký và **ĐANG CHÒ** GVHD duyệt đồng ý hướng dẫn. Phòng đào tạo sẽ gửi email thông báo cho GVHD lên trang web xét duyệt cho từng trường hợp đăng ký. **Sau 03 ngày, kể từ ngày học viên đăng ký chuyên đề**, nếu GVHD vẫn chưa duyệt thì hệ thống sẽ tự **XÓA** dữ liệu => **học viên phải thực hiện đăng ký lại từ Bước 2.** 

| RUDING DAI H<br>KU PHAM KY<br>HCMUTE | HOC<br>(Ý THU <mark>ỘT TP. HỒ CHÍ MINH Giảng Viện Đề tài của tôi</mark> Liện Hệ<br>ity of Technology and Education |                                                                             |                                                                                                |                     | Phong Dao tao Sau dai hoc DHSPKT |                       |  |                                  |         |  |
|--------------------------------------|----------------------------------------------------------------------------------------------------|-----------------------------------------------------------------------------|------------------------------------------------------------------------------------------------|---------------------|----------------------------------|-----------------------|--|----------------------------------|---------|--|
| 🏫 🖒 Danh sách                        | đề tài củ                                                                                                    | a tôi                                                                       |                                                                                                |                     |                                  |                       |  |                                  |         |  |
|                                      |                                                                                                    |                                                                             |                                                                                                |                     |                                  |                       |  |                                  |         |  |
| 📋 Chuyên đề Thạc sĩ                  | CH                                                                                                    | UYÊN ĐỀ THẠC SĨ                                                             |                                                                                                |                     |                                  |                       |  |                                  | Đăng ký |  |
| 🖍 Chuyên đề đăng ký                  | Đợt                                                                                                    | đăng ký                                                                     |                                                                                                |                     |                                  |                       |  |                                  |         |  |
|                                      | Đă                                                                                                    | Đảng ký chuyên đề K.19A (ĐK: 27/8 - 8/9/2019) (GVHD chẩm:1/12 - 27/12/2019) |                                                                                                |                     |                                  | it ding bi think cong |  |                                  |         |  |
| 💼 Luận văn Thạc sĩ                   |                                                                                                    |                                                                             | דרא מעווערא אל                                                                                 | OVUD                | và đang c                        | hờ GVHD đuyệt đồng    |  | TRANC THÁI                       |         |  |
| 🖍 Đề tài                             | 1                                                                                                    | HỤC VIEN                                                                    | TEN CHUTEN DE                                                                                  | GVHD                | y huong o                        | 1911                  |  | TRÂNG THAT                       |         |  |
|                                      |                                                                                                    | _                                                                           | Nhập tên chuyên đề muốn đăng ký (KHÔNG nhập toàn                                               |                     |                                  |                       |  | GVHD chưa duyệt                  | ľ       |  |
| 📋 Luận án Tiến sĩ                    | 1                                                                                                    | 1920709<br>Bùi Đức Vũ                                                       | bộ tên chuyên đề bằng chũ in hoa) ví dụ: phải nhập<br>đúng là: Nghiên cứu sa thải phụ tải điện | PGS.TS. Quyền Huy Á |                                  | Chua chấm             |  | CNN chưa duyệt<br>PDT chưa duyệt | *       |  |
| 🖍 Đề tài đăng ký                     | 4                                                                                                    |                                                                             |                                                                                                |                     |                                  |                       |  |                                  | Þ       |  |

## Có 2 trường hợp GVHD duyệt

**GVHD đồng ý:** học viên được GV đồng ý hướng dẫn theo tên chuyên đề đã đăng ký.

#### CHUYÊN ĐỀ THẠC SĨ

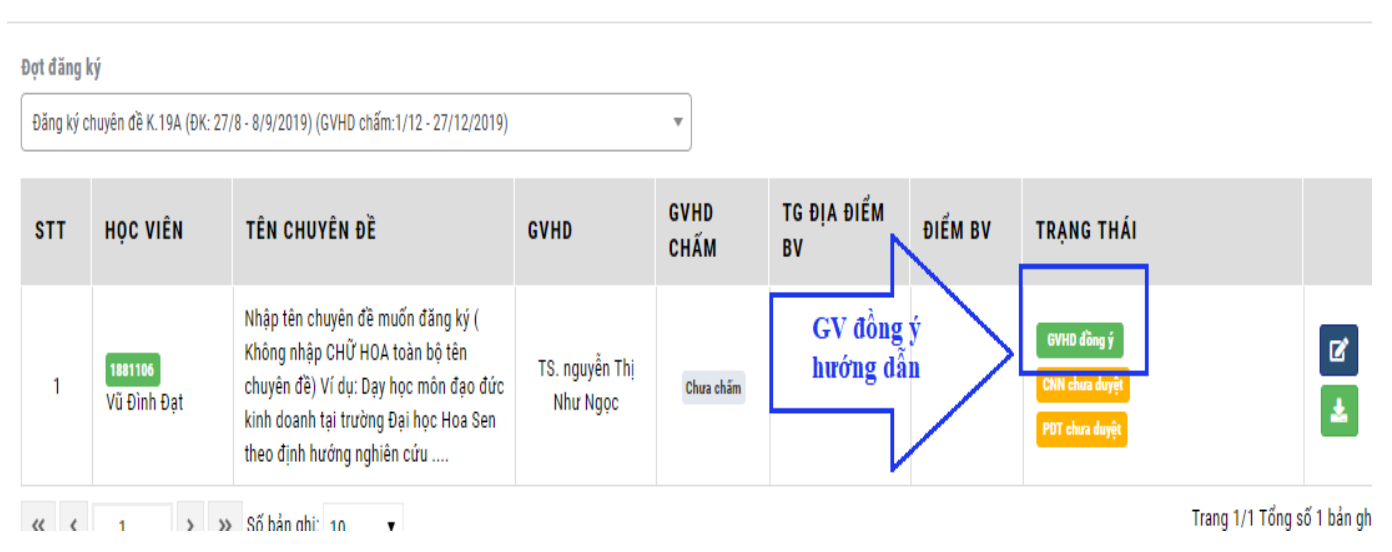

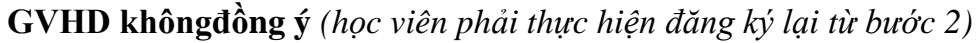